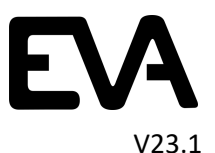

### So verbinden Sie den EVA 4 + 2-Kanal-LED-Treiber über WIFI.

Wir empfehlen, ein Tablet/Laptop oder einen PC zu verwenden. Ein Telefonschirm ist zu klein.

Bitte keine Änderungen an die Einstellungen (Dip- / Drehschalter) oder Stecker/Verkabelung, wenn die Platine mit Strom versorgt ist.

#### Verbindung über WIFI

Wenn ein externes DMX-System verwendet wird (alle Leuchten sind SLAVE), trennen Sie das DMX-System (Master). Stellen Sie die erste Platine auf MASTER ein mit die Drehschalter auf 605. (siehe unten) Alle anderen Leiterplatten als SLAVE 001 – 511 einstellen

Oben ist benötigt, um alle Treiber in einer Verbindung zu sehen. (wenn alle DMX angeschlossen sind) Separate Treiber sind ebenfalls möglich.

Um den 4CH Treiber mit WIFI zu verbinden, stellen Sie den WIFI-Dipschalter ein (ON auf der MASTER-Platine (siehe untern)

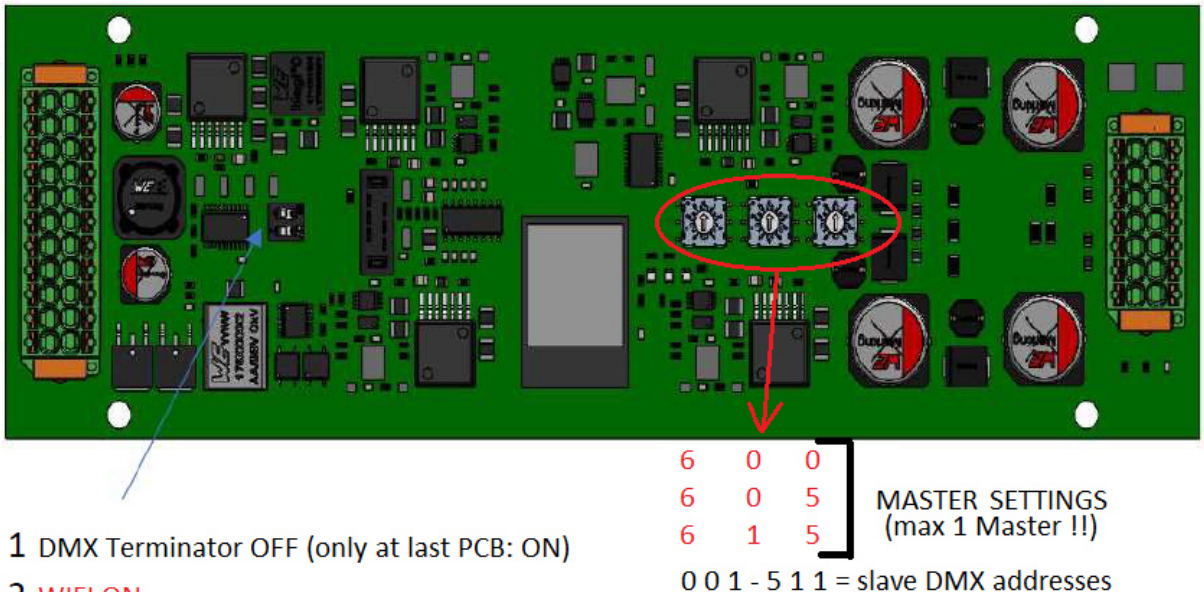

<sup>2</sup> WIFLON

#### Erläuterung der LEDs auf der Leiterplatte

- 1. **Orange**: DMX ist angeschlossen oder Leiterplatte als Master gesetzt
- 2. Grünes Blinken mit hoher Sequenz: Software auf Leiterplatte starten
- 3. **Grünes Blinken** mit einer Reihenfolge von 1 Sek.: PCB ist fertig.

Rot: Ein Problem ist aufgetreten. (Bitte überprüfen Sie die Webapp für die Details zur Veranstaltung)

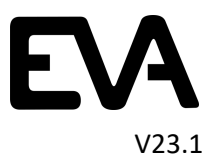

Sie sehen "4ChLedDriver xxxxx" in ihrem WiFi Verbindungen (Laptop/Tablet)

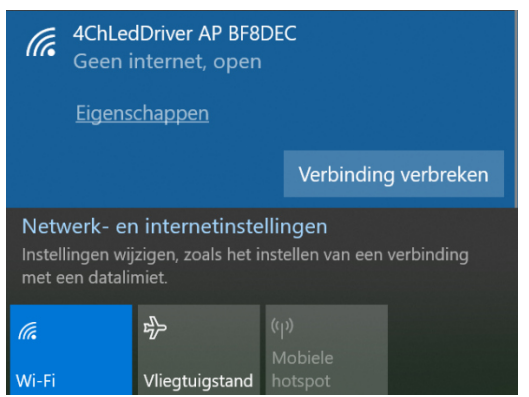

Wählen Sie den "4ChLedDriver xxxxx"

von 1 Minute öffnet sich ein Popup-Bildschirm mit EVA-Logo. Wenn nicht, öffnen Sie einen Browser und öffnen Sie die Webapp über 192.168.4.1

#### Webapp EVA 4channel

Nach dem Öffnen des EVA-Öffnungsbildschirms wählen Sie "Weiter"

Sie sehen eine Gruppe mit 1 oder mehreren Treiber

|   | Groups                | * |
|---|-----------------------|---|
| ( |                       |   |
|   |                       |   |
|   |                       |   |
|   | Testbad<br>4 Drivers. |   |
|   |                       |   |
|   |                       |   |
|   |                       |   |

#### Auf Probleme prüfen

Wählen Sie den zu überprüfenden Treiber aus. Mit einem roten Streifen gibt es ein Problem

Probleme können im Fahrerbildschirm überprüft werden. Wählen Sie die Probleme unter "Systemstatus" als Beispiel aus: Unten gibt es 2 Probleme. (2 Issues)

Eine Veranstaltungshistorie wird eröffnet. Überprüfen Sie die Probleme.

Bei einigen Problemen könnten die Lichter gut funktionieren. Zum Beispiel wenn Wifi für längere zeit An ist.

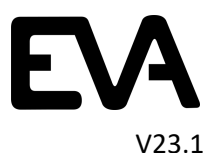

# UWL

| ID:                     | AC7ECE44                 |
|-------------------------|--------------------------|
| Version:                | 845 Oct 31 2021 08:51:19 |
| Mode:                   | DMX Master               |
| Lamp Tempterature       | 47.0 °C                  |
| Driver Temperature      | 31.0 °C                  |
| Actual Lamp Power       | 6 W                      |
| Cable Power Loss        | 0 W                      |
| Driver Output Reduction | 75 %                     |
| Driver Start Count:     | 29                       |
| Driver Hours:           | 6 h                      |
| Lamp Hours:             | 2 h                      |
| System Status:          | 2.lssues.                |

#### Treiberkonfiguration:

Sie können die Namen des Standorts und der Gruppe aufhängen. Alle Einstellungen können auf einen niedrigeren Wert geändert werden. nicht höher. Lampenstunden geben Ihnen eine Vorstellung von den verwendeten Lichtstunden. Sie können diesen Wert auf 0 setzen, wenn Sie das Licht geändert haben.

Wählen Sie "Gerät identifizieren", das Licht blinkt in einer weißen Farbe (alle LEDs sind eingeschaltet) und die grüne LED auf der Leiterplatte blinkt schnell

| Pool                                                                                                    |                                                                                                    | Driver Configurat                                                                                                    | ion                                                                  |              | Q (                   | $\mathbb{B}$ |
|----------------------------------------------------------------------------------------------------|----------------------------------------------------------------------------------------------------|----------------------------------------------------------------------------------------------------|----------------------------------------------------------------------|--------------|-----------------------|--------------|
| ID:<br>Version:<br>Mode:<br>DMX Status:<br>Lamp Tempterature<br>Driver Temperature<br>Actual Lamp Power<br>Cable Power Loss<br>Driver Output Reduction<br>Driver Start Count:<br>Driver Hours:<br>Lamp Hours:<br>Prepared For Update:<br>System Status: | ACBF8DEC<br>1444 Jul 4 2022 11:59:42<br>DMX, Start: 1<br>Master<br><25 °C<br>24 °C<br>0 W<br>0 W<br>0 W<br>0 W<br>0 %<br>114<br>547 h<br>4 h<br>Yes<br><u>OK</u> | DMX Start:<br>DMX Personality:<br>Location:<br>Group:<br>Lamp Hours:<br>Calibration Mode:<br>Cur. Lamp Temp. (°C):<br>Max. Temperature (°C):<br>Total Max. Power (W):<br>Channel<br>Maximum Voltage (V) | 1<br>RGBW<br>Pool<br>4<br>Keep cui<br><25 °C<br>60<br>20<br>R<br>[28 | rent calibra | tion data<br>B<br>[28 | W<br>[28]    |
|                                                                                                    |                                                                                                    | Maximum Current (mA)                                                                                                    | 700                                                                  | 700          | 700                   | (700         |

#### Identifizieren von Lampe und Treiber

Wahlen sie Die Lampe für Identifizierung. Die Lampe blinkt und die grüne LED auf der Platine blinkt schnell

| Pool       |               | Driver Configur  | ation      | $\Diamond \blacksquare \otimes$ |
|------------|---------------|------------------|------------|---------------------------------|
| ID:        | ACBF8DEC      | DMX Start:       | 1          |                                 |
| Mode:      | DMX, Start: 1 | DMX Personality: | RGBW       |                                 |
| DMX Status | Master        |                  | <b>•</b> • |                                 |

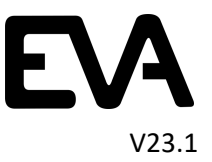

#### Firmware aktualisieren:

#### - Vorbereitung:

Speichern Sie die Firmware (4CHxxx.bin) **Lokal** auf Ihrem Tablet oder Laptop/Computer. Wenn Sie ein direkte Verbindung mit die 4CH Treiber hat, ist ein Verbindung mit ein anderem gerat oder Internet nicht möglich.

#### - Firmware einladen auf die 4CH Treiber:

Mach eine Direkte WIFI Verbindung mit die 4CH Treiber.

Auf dem sich öffnenden Bildschirm können Sie das Doublehammer-Zeichen oder der Pfeil auswählen.

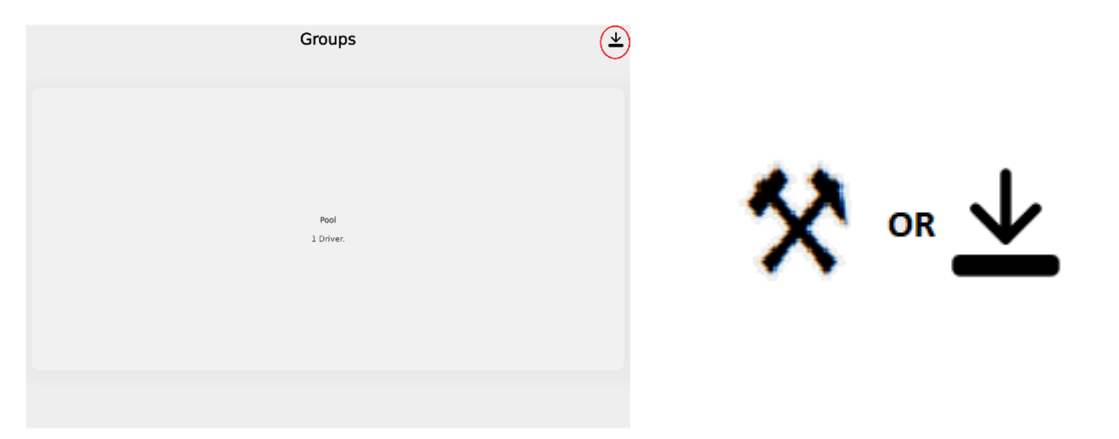

Der Bildschirm zum Verwalten der Treiber wird geöffnet, Wahl "Prepare for update" and "confirm"

|                                     | Manage Drivers | $\otimes$              |
|-------------------------------------|----------------|------------------------|
| Update firmware:                    |                | Prepare For Update     |
| Distribute firmware to all drivers: |                | Distribute Firmware    |
| Current Firmware Version: 1444      |                | Show only outdated (0) |
| Pool                                |                |                        |

Die Treiber wird vorbereitet und neu aufgestartet.

Wart 30 Sekunde

Mach wieder ein Wifi-verbindung (geht nicht immer Automatisch und es Konnte ein "Fatal Error" wegen diese Verbindung geben)

| Geen internet, open                                                                                                    |                |  |           |             |
|----------------------------------------------------------------------------------------------------|----------------|--|-----------|-------------|
| <u>Eigenschappen</u>                                                                                                    |                |  |           |             |
|                                                                                                    |                |  | Verbindin | g verbreken |
| Netwerk- en internetinstellingen<br>Instellingen wijzigen, zoals het instellen van een verbinding<br>met een datalimiet. |                |  |           |             |
| (ia                                                                                                    | њ              |  |           |             |
| Wi-Fi                                                                                                    | Vliegtuigstand |  |           |             |

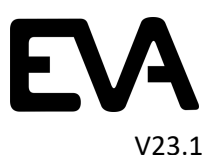

#### Wählen Sie die neue Firmware aus via "Select a File"

|                                     | Manage Drivers       | $\otimes$                          |
|-------------------------------------|----------------------|------------------------------------|
| Update firmware:                    |                      | Select a file                      |
| Distribute firmware to all drivers: |                      | Distribute Firmware                |
| Current Firmware Version: 1444      |                      | Show only outdated (0)             |
| Pool                                |                      |                                    |
|                                     |                      |                                    |
| Wahlen Sie "Upload 4Chxxxxx.bin" U  | nd "Confirm"         |                                    |
|                                     | Manage Drivers       | $\otimes$                          |
| Update firmware:                    | Change selected file | Upload 4ChLedDriver V17 050523.bin |
| Distribute firmware to all drivers: |                      | Distribute Firmware                |
| Current Firmware Version: 1444      |                      | Show only outdated (0)             |
| Pool                                |                      |                                    |

Die Firmware wird geladen und eine Bestätigung erscheint auf dem Bildschirm

Wenn mehrere Treiber über DMX verbunden sind, kann das Laden länger dauern.

Fur Prufung von der Neue Firmware ist ein neue WIFI verbindung benotigt.

## Dipschalter von WIFI auf der Platine nachher AUS !!!